# Configuratievoorbeeld van CUCM PLAR

# Inhoud

Inleiding: Vereisten Gebruikte componenten Configuratiestappen SCCP PLAR-configuratie Configuratie SIP-PLAR Verifiëren

# Inleiding:

Dit document beschrijft hoe u een Cisco IP-telefoon kunt configureren voor automatisch Ringdown (**PLAR**) of hotdial-peers met Cisco Unified Communications Manager (CUCM).

De optie PLAR is zo ontworpen dat, zodra de telefoon op een bepaalde lijn uit de haak gaat, er een vooraf ingesteld nummer wordt weergegeven.

Bijgedragen door Jose Villalobos, Cisco TAC Engineer.

Bewerkt door Luis Ramirez, Cisco TAC Engineer.

### Vereisten

Cisco raadt kennis van de volgende onderwerpen aan:

- Cisco Unified Communications Manager (CUCM)
- Elke ruimte bellen (CSS)
- Partitie (PT)
- Vertaalpatronen
- Kiesregels voor Session Initiation Protocol (SIP)

#### Gebruikte componenten

De informatie in dit document is gebaseerd op de volgende software- en hardware-versies:

- CUCM 10.5
- Session Client Control Protocol (SCCP) en SIP-telefoons registreren met CUCM

De informatie in dit document is gebaseerd op de apparaten in een specifieke laboratoriumomgeving. Alle apparaten die in dit document worden beschreven, hadden een opgeschoonde (standaard)configuratie. Als uw netwerk levend is, zorg er dan voor dat u de mogelijke impact van elke verandering begrijpt.

#### Verwante producten

Dit document kan ook met deze hardware- en softwareversies worden gebruikt:

• CUCM 8.X/9.X/11.X

# Configuratiestappen

### SCCP PLAR-configuratie

Om de telefoon toe te staan om automatisch een vooraf ingesteld telefoonnummer te bellen wanneer de IP-telefoon uit-haak gaat, wordt een CSS geconfigureerd met een partitie die een vertaalpatroon bevat met een lege vertaalpatroonstring. Dit resultaat in Cisco Call Manager komt direct overeen met dit patroon. Het vertaalpatroon zet vervolgens het opgeroepen nummer (d.w.z. geen) om naar het doelnummer (hotdial) waar de oproep wordt afgeleverd.

Opmerking: Aangezien een getal van de Map (DN) voor PLAR wordt ingesteld een vooraf ingesteld aantal draait wanneer het uit-haak gaat, kunt u PLAR DN niet gebruiken om andere getallen te bellen. Dit is bijvoorbeeld een typische configuratie in hotellobby's.

Stap 1. Maak een scheiding voor de PLAR-bestemming.

Navigeer in op **Oproeproutering> Class Control>Partitie** en **voeg een nieuwe partitie toe**. Voer de gewenste gegevens in en klik vervolgens op **Invoegen** 

| rariation configuration                                                                                                    |                                             |
|----------------------------------------------------------------------------------------------------|---------------------------------------------|
| Save                                                                                                    |                                             |
| – Status                                                                                                    |                                             |
| i Status: Ready                                                                                                    |                                             |
| - Partition Information                                                                                                    |                                             |
| To enter multiple partitions, use one line for each partition entry. You can enter up to 75 partitions names and descriptions can have up to a total of 1475 characters. The partition name cannot excer characters. Use a comma (',') to separate the partition name and description on each line. If a desis not entered, Cisco Unified Communications Manager uses the partition name as the description. << partitionName >> , << description >> CiscoPartition, Cisco employee partition DallasPartition | ; the<br>ed 50<br>scription<br>For example: |
| Name* to1611, Plar To 1611                                                                                                    |                                             |
|                                                                                                    |                                             |
| Save                                                                                                    |                                             |

Stap 2. Maak een nieuwe CSS

Navigatie in naar **Oproeproutering> Class Control> Zoekruimte bellen** en klik vervolgens op **Een nieuwe zoekruimte voor bellen toevoegen**.

| System   Call Routing  | <ul> <li>Media Resources</li> </ul> | Advanced Features 🔻     | Device 🔻 | Application - | User Managemer |
|------------------------|-------------------------------------|-------------------------|----------|---------------|----------------|
| Calling Search Spac    | e Configuration                     |                         |          |               |                |
| 🔚 Save 🗙 Delete        | e 🗋 Copy 🕂 Add Ne                   | BM                      |          |               |                |
| _ Status               |                                     |                         |          |               |                |
| i Status: Ready        |                                     |                         |          |               |                |
| Calling Search Spac    | e Information                       |                         |          |               |                |
| Name* PlarTo116        | 51                                  |                         |          |               |                |
| Description Plar to 11 | 61 DN                               |                         |          |               |                |
| L                      |                                     |                         |          |               |                |
| Route Partitions for   | this Calling Search Spa             | ce                      |          |               |                |
| Available Partitions** | Directory URI                       |                         |          |               |                |
|                        | Global Learned E164 Nur             | nbers                   |          |               |                |
|                        | Global Learned E164 Patt            | e Numbers               |          |               |                |
|                        | Global Learned Enterpris            | e Numbers<br>e Patterns |          | -             |                |
|                        | ~^                                  | •                       |          |               |                |
| Selected Partitions    | to1161                              |                         |          | *             |                |
|                        |                                     |                         |          | *             |                |
|                        |                                     |                         |          | - <b>^</b>    |                |

Stap 3. Maak een vertaalpatroon.

Navigeer **in op Call Routing> Vertaalpatroon** en klik vervolgens op **Toevoegen als nieuw vertaalpatroon**. Selecteer de gewenste verdelingsnaam en CSS die eerder in Stap 1 en Stap 2 zijn gemaakt. Tot slot Voer onder het **zogeheten partijtransformatiemacht** het PLAR-doelnummer in. Klik op **Invoegen**.

Opmerking: Zorg ervoor dat het veld Vertalingspatroon leeg is.

| Ctatur                                          |                                                 |  |  |
|-------------------------------------------------|-------------------------------------------------|--|--|
| Status                                          |                                                 |  |  |
| (1) Status: Ready                               |                                                 |  |  |
| - Pattern Definition                            |                                                 |  |  |
| Tracelation Option                              |                                                 |  |  |
|                                                 |                                                 |  |  |
| Partition                                       | to1161 V                                        |  |  |
| Description                                     |                                                 |  |  |
| Numbering Plan                                  | < None > V                                      |  |  |
| Route Filter                                    | < None > V                                      |  |  |
| MLPP Precedence*                                | Default v                                       |  |  |
| Resource Priority Namespace Network Domain      | < None > V                                      |  |  |
| Route Class*                                    | Default                                         |  |  |
| Calling Search Space                            | Phones ~                                        |  |  |
| Use Originator's Calling Search Space           |                                                 |  |  |
| External Call Control Profile                   | < None > V                                      |  |  |
| Route Option                                    | Route this pattern                              |  |  |
|                                                 | O Block this pattern No Error                   |  |  |
| Provide Outside Dial Tone                       |                                                 |  |  |
|                                                 |                                                 |  |  |
| Do Not White For Intendialt Timeout On Suba     | anuark User                                     |  |  |
| Doute Next Ves By Calling Party Number          | squent hops                                     |  |  |
| Calling Party Number                            |                                                 |  |  |
| Calling Party Transformations                   |                                                 |  |  |
| Use Calling Party's External Phone Number       | Mask                                            |  |  |
| Calling Party Transform Mask                    |                                                 |  |  |
| Prefix Digits (Outgoing Calls)                  |                                                 |  |  |
| Calling Line ID Presentation*                   |                                                 |  |  |
| Calling Name Presentation*                      |                                                 |  |  |
| Calling Party Number Type*                      | ~                                               |  |  |
| Calling Party Number Type Cisco CallMana        | nager v                                         |  |  |
| Calling Party Numbering Plan Cisco CallMana     | Calling Party Numbering Plan" Cisco CallManager |  |  |
| Calling Party Transformations                   |                                                 |  |  |
| Use Calling Party's External Phone Number Mask  |                                                 |  |  |
| Calling Party Transform Mask                    |                                                 |  |  |
| Prefix Digits (Outgoing Calls)                  |                                                 |  |  |
| Calling Line ID Presentation* Default           |                                                 |  |  |
| Calling Party Number Type*                      | V                                               |  |  |
| Calling Party Numbering Plan* Cisco CallManager |                                                 |  |  |
| Cisco Camianager                                | •                                               |  |  |
| Connected Party Transformations                 |                                                 |  |  |
| Connected Line ID Presentation* Default         | <b>v</b>                                        |  |  |
| Connected Name Presentation* Default            |                                                 |  |  |
| Called Party Transformations                    |                                                 |  |  |
| Discard Digits < None >                         | ✓                                               |  |  |
| Called Party Transform Mask 1161                |                                                 |  |  |
| Prefix Digits (Outgoing Calls)                  |                                                 |  |  |
| Called Party Number Type* Cisco CallManager     | ✓                                               |  |  |
| Called Party Numbering Plan* Cisco CallManager  | v                                               |  |  |
| h                                               |                                                 |  |  |

Opmerking: Het ontwerp achter het voorbeeld is gebaseerd op DN 1161. 1161 is het doel voor de PLAR, maar deze configuratie garandeert dat 1161 een telefoontje kan krijgen van elke andere telefoon.

De in de eerste screenshot voor het vertaalpatroon gebruikte CSS heeft toegang tot de doelDNAindeling.

Stap 4. Pas de gewenste zoekruimte voor de PLAR-telefoon aan.

• Navigeren in naar apparaat > telefoon

- Klik op **Zoeken** om alle geregistreerde IP-telefoons te lokaliseren in Cisco Unified Communications Manager
- Selecteer de PLAR-telefoon en kies de DNA-modus voor PLAR
- De CSS voor de PDN toevertrouwen

| Image: Serie () and () and                                                                                                    | Phone Configuration                      |                                                                       |                                                     |               | Related Links: Back To Find/List            |
|----------------------------------------------------------------------------------------------------|------------------------------------------|-----------------------------------------------------------------------|-----------------------------------------------------|---------------|---------------------------------------------|
| Directory Number Configuration         Directory Number Configuration         Directory Number Configuration         Directory Number Configuration         Directory Number Information         Directory Number Settings         Directory Number Information         Directory Number Configuration         Original Control of Device from CTI         Associate Devices         Directory Number Settings         View Main Tofile         Objectory Number Settings         View Main Tofile         Original Devices         Status         Directory Number Configuration         View Main Tofile         Objectory Number Configuration         Objectory Number Configuration         Objectory Number Configuration         Objectory Number Information         Directory Number Information         Operation         Operation         Over Advisor         Over Advisor         View Main Tofile         Over Advisor         Over Advisor         Over Advisor         Advisor         Over Advisor         Over Advisor         Over Advisor         Over Advisor         Over Advisor <td>🔜 Save 🗶 Delete 🗋 Copy 🎦 Reset 🧷 Apply</td> <td>Config 🔓 Add New</td> <td></td> <td></td> <td></td>                                                                                                    | 🔜 Save 🗶 Delete 🗋 Copy 🎦 Reset 🧷 Apply   | Config 🔓 Add New                                                      |                                                     |               |                                             |
| We note:         With the second of the second of the se                                                                                                    | Status                                   |                                                                       |                                                     |               |                                             |
| Market Hamel                                                                                                    | Status: Ready                            |                                                                       |                                                     |               |                                             |
| Image: Section Section                                                                                                    | Association                              | Phone Type<br>Product Type: Cisco 7942                                |                                                     |               |                                             |
| Image: Control of Devices         Image: Control of Devices                                                                                                    | 1 eras Line [1] - 1054 (no partition)    | Device Protocol: SCCP                                                 |                                                     |               |                                             |
| Image: Status       Image: Status         Image: Status       Image: Status         Image: Statu                                                                                                    |                                          | Real-time Device Status                                               | isco Unified Communications Manager insevil-105     |               |                                             |
| <ul> <li>         Image: Second Second Seco</li></ul>                                                                                                    | 3 Add a new SURL                         | IPv4 Address: <u>10.201.192.57</u><br>Active Load ID: SCCP42 9.4-2-15 | ace onnea communications risingles jusevil: 200     |               |                                             |
| 1       Bit canadia         1       Status         2       Control of Device from CTI         Associated Devices       SEP108CCFE06150         2       Control of Device from CTI         Associated Devices       SEP108CCFE06150         0       Control of Device from CTI         Associated Devices       SEP108CCFE06150         0       Control of Device from CTI         Associated Devices       SEP108CCFE06150         0       Control of Device from CTI         Associated Devices       SEP108CCFE06150         0       Control of Device from CTI         Associated Devices       SEP108CCFE06150         0       Control of Device from CTI         Associated Devices       Septone         0       Septone         0       Status         0       Control of Device from CTI         Associated Devices       Septone         0       Septone         0       Septone         0       Septone         0       Septone         0       Septone         0       Septone         0       Septone         0       Status         0       Septone<                                                                                                    | 4 Add a new BLF SD                       | Download Status: None                                                 |                                                     |               |                                             |
| Here and the standard and the standard of the standard and the standard and the st                                                                                                    | 5 Gm Add a new SD                        | Device Information                                                    |                                                     |               |                                             |
| <ul> <li>             diffication             <ul></ul></li></ul>                                                                                                    | 6 ernst Add a new BLF Directed Call Park | Device is Active<br>Device is trusted                                 |                                                     |               |                                             |
| Image: Image: Image                                                                                                    | 8 Call Park                              | MAC Address*                                                          | 108CCFE06150                                        |               |                                             |
| III deferment       Generation       Inter-Second Hadra Layon       Inter-Second Hadra Layon         III broad all       Generation       Inter-Second Hadra Layon       Inter-Second Hadra Layon         III broad all       Generation       Second Cancer Hadra Hadra Layon       Inter-Second Hadra Layon         III broad all       Generation       Second Cancer Hadra Hadra Layon       Inter-Second Hadra Layon         III broad all       Generation       Second Cancer Hadra Hadra Layon       Inter-Second Hadra Layon         III broad all       Generation       Second Cancer Hadra Hadra Layon       Inter-Second Hadra Hadra Layon         III broad all       Generation       Second Cancer Hadra Hadra Layon       Inter-Second Hadra Hadra Layon       Inter-Second Hadra Hadra Layon         III broad all       Generation       Generation       Generation       Inter-Second Hadra Hadra Layon       Inter-Second Hadra Hadra Layon                                                                                                    | 10 Conference List                       | Device Pool*                                                          | Default                                             | View Detail   | 1 · · · · · · · · · · · · · · · · · · ·     |
| 11       Body and Market Counce Reserved Counce Reserved Reserved Counce Reserved Reserved Reserved Reserved Reserved Reserved Reserved Counce Reserved Reserved Reserv                                                                                                    | 11 Conference<br>12 Do Not Disturb       | Common Device Configuration<br>Phone Button Template*                 | < None ><br>Universal Device Template Button Layout | View Details  |                                             |
| if denoted how     if denoted how     if denoted how </td <td>13 End Call</td> <td>Softkey Template</td> <td>&lt; None &gt;</td> <td>• Minu Datail</td> <td></td>                                                                                                    | 13 End Call                              | Softkey Template                                                      | < None >                                            | • Minu Datail |                                             |
| Directory Number Configuration                                                                                                    | 15 Group Call Pickup                     | Calling Search Space                                                  | < None >                                            | • view Decair |                                             |
| Directory Number Configuration  Save  Peter Priority  Config  Presence Group*  Voice Mail Profile  Voice Mail Profile  Voice Maile  Voice Maile Not Audoi Source  Voi                                                                                                    |                                          |                                                                       |                                                     |               |                                             |
| Directory Number Configuration    Save  Detere  Particle  Particle                                                                                                    | Directory Number Configu                 | ration                                                                |                                                     |               |                                             |
| Save Delete Sester ▲ Apply Config Add New     Status   Status: Ready     Directory Number Information   Directory Number* 1054   Route Partition Urgent Priority     Route Partition     Alerting Name   ASCII Alerting Name   ASCII Alerting Name   ASCII Control of Device from CTI   Associated Devices     SEP108CCFE06150     Edit Device   Edit Line Appearance     Voice Mail Profile   Coloma Space   PlarFo1161   BLF Presence Group*   Statudio Source   Network Hold MOH Audio Source   Network Hold MOH Audio Source   Reject Anonymous Callis                                                                                                    | Directory Number Configu                 | ration                                                                |                                                     |               |                                             |
| Status            •••••••••••••••••••••••••••••                                                                                                    | 🗔 Save 🎽 Delete 💁                        | Reset 🧳 Apply Co                                                      | onfig 📥 Add New                                     |               |                                             |
| Status                                                                                                    |                                          | <u>~</u> .,,,,                                                        |                                                     |               |                                             |
| View Status: Ready         Directory Number Information         Directory Number*         1054         Route Partition         Allow Control of Device from CTI         Associated Devices         SEP108CCFE06150         Edit Device         Edit Devices         Edit Line Appearance         Dissociate Devices         Dissociate Devices         Parton Space         Plarto1161         BLF Presence Group*         Standard Presence group         Viser Hold MOH Audio Source         None >         Network Hold MOH Audio Source         None >         Network Hold MOH Audio Source         Network Hold MOH Audio Source         None >         Reject Anonymous Callis                                                                                                    | - Status                                 |                                                                       |                                                     |               |                                             |
| Directory Number Information         Directory Number*         1054         Route Partition         Alerting Name         ASCII Alerting Name         External Call Control Profile         Vice Mail Devices         SEP108CCFE06150         Edit Device         Edit Devices         SEP108CCFE06150         Edit Line Appearance         Dissociate Devices         SEP108CCFE06150         Edit Line Appearance         Voice Mail Profile         Chone >         Voice Mail Profile         Conce          Voice Mail Profile         Chone >         Viser Hold MOH Audio Source         Vone >         Viser Hold MOH Audio Source         Network Hold MOH Audio Source         None >         Network Hold MOH Audio Source         None >         Network Hold MOH Audio Source         Network Hold MOH Audio Source         Network Hold MOH Audio Source         Reject Anonymous Callis                                                                                                    |                                          |                                                                       |                                                     |               |                                             |
| Directory Number Information         Directory Number*       1054         Route Partition          Rescription          Alerting Name          ASCII Alerting Name          External Call Control Profile          Callow Control of Device from CTI          Associated Devices       SEP108CCFE06150         Image: September 2010       Image: September 2010         Dissociate Devices       Image: September 2010         Dissociate Devices       Image: September 2010         Dissociate Devices       Image: September 2010         Voice Mail Profile       < None >         Voice Mail Profile       < None >         Voice Mail Profile       < None >         Voice Mail Profile       < None >         Viser Hold MOH Audio Source       < None >         Network Hold MOH Audio Source       < None >         Auto Answer*       Auto Answer Off          Reject Anonymous Calls       Image: Settings                                                                                                    | Status: Ready                            |                                                                       |                                                     |               |                                             |
| Directory Number Information Directory Number * 1054 Route Partition < None >   Description Alerting Name ASCII Alerting Name External Call Control Profile < None >  Allow Control of Device from CTI Associated Devices  Edit Line Appearance  Dissociate Devices  Dissociate Devices  Dissociate Devices  Dissociate Devices  Dissociate Devices  Dissociate Devices  Calling Search Space PlarTo1161  BLF Presence Group* Standard Presence group User Hold MOH Audio Source Auto Answer* Auto Answer Mod Audio Source Auto Answer* Auto Answer Off Reject Anonymous Calls                                                                                                    |                                          |                                                                       |                                                     |               |                                             |
| Directory Number*       1054         Route Partition          Description          Alerting Name          ASCII Alerting Name          External Call Control Profile       < None >         Image: Allow Control of Device from CTI          Associated Devices       SEP108CCFE06150         Image: Allow Control of Device from CTI          Associate Devices       SEP108CCFE06150         Image: Allow Control of Device from CTI          Associate Devices       SEP108CCFE06150         Image: Allow Control of Device from CTI          Associate Devices       SEP108CCFE06150         Image: Allow Control of Device from CTI          Associate Devices       SEP108CCFE06150         Image: Allow Control of Device from CTI          Alto Answer*       Separate         Image: Allow Control of Device from CTI          Auto Answer*       Auto Answer Off         Image: Allow Control of Device from CTI          Reject Anonymous Calls                                                                                                    | Directory Number Informa                 | ition —                                                               |                                                     |               |                                             |
| Route Partition < None >   Description   Alerting Name   ASCII Alerting Name   External Call Control Profile < None >   Image: Standard Devices   SEP108CCFE06150   Image: SEP108CCFE06150   Image: SEP108CCF                                                                                                    | Directory Number*                        | 1054                                                                  |                                                     |               | Urgent Priority                             |
| Description         Alerting Name         ASCII Alerting Name         External Call Control Profile < None >         ✓ Allow Control of Device from CTI         Associated Devices         SEP108CCFE06150         ✓ ▲         Dissociate Devices         Dissociate Devices         ✓ ▲         Dissociate Devices         ✓ ▲         Dissociate Devices         ✓ ▲         Dissociate Devices         ✓ ▲         Dissociate Devices         ✓ ▲         Dissociate Devices         ✓ ▲         None >         Calling Search Space         PlarTo1161         ♥         Standard Presence group         ♥         Network Hold MOH Audio Source         < None >         Network Hold MOH Audio Source         < None >         Auto Answer*         Auto Answer*         Auto Answer *         Auto Answer *                                                                                                    | Route Partition                          | < None >                                                              |                                                     | •             |                                             |
| Alerting Name ASCII Alerting Name External Call Control Profile < None >                                                                                                    | Description                              |                                                                       |                                                     |               |                                             |
| Ascril Alerting Name External Call Control Profile < None >                                                                                                    | Alerting Name                            |                                                                       |                                                     |               |                                             |
| ASCII Alerting Name External Call Control Profile < None >  Associated Devices  Edit Device Edit Line Appearance  Edit Line Appearance  Edit Line Appearance   Dissociate Devices  Dissociate Devices  Dissociate Devices  Voice Mail Profile < None >  Voice Mail Profile < None >  Voice Mail Profile < None >  Voice Mail Profile < None >  Voice Mail Profile < None >  Voice Mail Profile < None >  Voice Mail Profile < None >  Voice Mail Profile < None >  Voice Mail Profile < None >  Voice Mail Profile < None >  Voice Mail Profile < None >  Voice Mail Profile   Voice Mail Profile   Voice Mail Profile   Voice Mail Profile   Voice Mail Profile   Voice Mail Profile   Voice Mail Profile     Voice Mail Profile   Voice Mail Profile     Voice Mail Profile     Voice Mail Profile     Voice Mail Profile     Voice Mail Profile   Voice Mail Profile     Voice Mail Profile   Voice Mail Profile     Voice Mail Profile     Voice Mail Profile     Voice Mail Profile     Voice Mail Profile   Voice Mail Profile     Voice Mail Profile     Voice Mail Pr                                                                                                    | Alerting Name                            |                                                                       |                                                     |               |                                             |
| External Call Control Profile < None >   Allow Control of Device from CTI Associated Devices  Edit Device Edit Line Appearance Edit Line Appearance  Dissociate Devices  Dissociate Devices  Voice Mail Profile < None >  Voice Mail Profile < None >  Voice Mail Profile < None >  Voice Mail Profile  (Choose <none> to use system default) Calling Search Space PlarTo1161  BLF Presence Group* Standard Presence group Vuser Hold MOH Audio Source &lt; None &gt;  Network Hold MOH Audio Source &lt; None &gt;  Auto Answer* Auto Answer Muto Answer Off Reject Anonymous Callis</none>                                                                                                    | ASCII Alerting Name                      |                                                                       |                                                     |               |                                             |
| Image: September 2013       Image: September 2013         Associated Devices       September 2013         Image: September 2013       Image: September 2013         Dissociate Devices       Image: September 2013         Dissociate Devices       Image: September 2013         Dissociate Devices       Image: September 2013         Dissociate Devices       Image: September 2013         Voice Mail Profile       < None >         Calling Search Space       PlarTo1161         BLF Presence Group*       Standard Presence group         User Hold MOH Audio Source       < None >         Network Hold MOH Audio Source       < None >         Auto Answer*       Auto Answer Off         Reject Anonymous Calls                                                                                                    | External Call Control Profile            | < None >                                                              |                                                     |               |                                             |
| Associated Devices SEP108CCFE06150  Edit Device Edit Line Appearance  Dissociate Devices  Dissociate Devices  Voice Mail Profile <none>  Voice Mail Profile <none>  Voice Mail Profile <none>  Voice Mail Profile <none>  Network Standard Presence group  Vuser Hold MOH Audio Source <none>  Network Hold MOH Audio Source <none>  Network Hold MOH Audio Source <none></none></none> | Allow Control of Device fr               | om CTI                                                                |                                                     |               |                                             |
| Associated Devices       Edit Device         Edit Line Appearance         Dissociate Devices         Dissociate Devices         Voice Mail Profile         Calling Search Space         PlarTo1161         BLF Presence Group*         User Hold MOH Audio Source         < None >         Vetwork Hold MOH Audio Source         < None >         Auto Answer*         Auto Answer         Reject Anonymous Calls                                                                                                    | Associated Devices                       | SEP108CCEE06150                                                       |                                                     |               |                                             |
| Line Appearance         Dissociate Devices         Dissociate Devices         Dissociate Devices         Dissociate Devices         Dissociate Devices         Dissociate Devices         Dissociate Devices         Dissociate Devices         Dissociate Devices         Dissociate Devices         Dissociate Devices         Dissociate Devices         Voice Mail Profile         Calling Search Space         PlarTo1161         Viser Hold MOH Audio Source         Voice Andre Settings         User Hold MOH Audio Source         Network Hold MOH Audio Source         Auto Answer*         Auto Answer Matter         Reject Anonymous Calls                                                                                                    | Associated Devices                       | 5EF108CCF200150                                                       |                                                     |               | Edit Device                                 |
| Edit Line Appearance         Dissociate Devices         Dissociate Devices         Dissociate Devices         Voice Mail Profile         Calling Search Space         PlarTo1161         Standard Presence group         User Hold MOH Audio Source         Voice Answer*         Auto Answer*         Auto Answer         Reject Anonymous Calls                                                                                                    |                                          |                                                                       |                                                     |               | Edit Device                                 |
| Dissociate Devices         Dissociate Devices         Dissociate Devices         Directory Number Settings         Voice Mail Profile         Calling Search Space         PlarTo1161         BLF Presence Group*         User Hold MOH Audio Source         Network Hold MOH Audio Source         Auto Answer*         Auto Answer Off         Reject Anonymous Calls                                                                                                    |                                          |                                                                       |                                                     |               | Edit Line Appearance                        |
| Dissociate Devices  Dissociate Devices  Directory Number Settings  Voice Mail Profile  Calling Search Space PlarTo1161  BLF Presence Group* User Hold MOH Audio Source Network Hold MOH Audio Source Network Hold MOH Audio Source Auto Answer* Auto Answer Off Reject Anonymous Calls                                                                                                    |                                          |                                                                       |                                                     | Ŧ             |                                             |
| Dissociate Devices   Directory Number Settings   Voice Mail Profile   Voice Mail Profile   Calling Search Space   PlarTo1161   BLF Presence Group*   Standard Presence group   User Hold MOH Audio Source   Auto Answer*   Auto Answer*   Reject Anonymous Calls                                                                                                    |                                          | **                                                                    |                                                     |               |                                             |
| Directory Number Settings         Voice Mail Profile       < None >         Calling Search Space       PlarTo1161         BLF Presence Group*       Standard Presence group         User Hold MOH Audio Source       < None >         Network Hold MOH Audio Source       < None >         Auto Answer*       Auto Answer Off         Reject Anonymous Calls                                                                                                    | Dissociate Devices                       |                                                                       |                                                     | -             |                                             |
| Directory Number Settings         Voice Mail Profile       < None >         Calling Search Space       PlarTo1161         BLF Presence Group*       Standard Presence group         User Hold MOH Audio Source       < None >         Network Hold MOH Audio Source       < None >         Auto Answer*       Auto Answer Off         Reject Anonymous Calls                                                                                                    |                                          |                                                                       |                                                     | -             |                                             |
| Directory Number Settings         Voice Mail Profile       < None >         Calling Search Space       PlarTo1161         BLF Presence Group*       Standard Presence group         User Hold MOH Audio Source       < None >         Network Hold MOH Audio Source       < None >         Auto Answer*       Auto Answer Off         Reject Anonymous Calls                                                                                                    | L                                        |                                                                       |                                                     |               |                                             |
| Voice Mail Profile       < None >        (Choose <none> to use system default)         Calling Search Space       PlarTo1161          BLF Presence Group*       Standard Presence group          User Hold MOH Audio Source       &lt; None &gt;          Network Hold MOH Audio Source       &lt; None &gt;          Auto Answer*       Auto Answer Off          Reject Anonymous Calls</none>                                                                                                    | Directory Number Setting                 | ;                                                                     |                                                     |               |                                             |
| Calling Search Space PlarTo1161 T<br>BLF Presence Group* Standard Presence group T<br>User Hold MOH Audio Source < None > T<br>Network Hold MOH Audio Source < None > T<br>Auto Answer* Auto Answer Off T<br>Reject Anonymous Calls                                                                                                    | Voice Mail Profile                       | < Nona >                                                              |                                                     |               | (Choose choose to use system default)       |
| BLF Presence Group*     Standard Presence group       User Hold MOH Audio Source     < None >       Network Hold MOH Audio Source     < None >       Auto Answer*     Auto Answer Off                                                                                                    | Calling Search Search                    | < None >                                                              |                                                     |               | Choose <none> to use system default)</none> |
| BLF Presence Group*       Standard Presence group           User Hold MOH Audio Source       < None >           Network Hold MOH Audio Source       < None >           Auto Answer*       Auto Answer Off           Reject Anonymous Calls                                                                                                    | Calling Search Space                     | Plar lo1161                                                           |                                                     |               |                                             |
| User Hold MOH Audio Source < None >   Network Hold MOH Audio Source < None >  Auto Answer* Auto Answer Off  Reject Anonymous Calls                                                                                                    | BLF Presence Group*                      | Standard Preser                                                       | nce group                                           |               |                                             |
| Network Hold MOH Audio Source     < None >        Auto Answer*     Auto Answer Off        Reject Anonymous Calls                                                                                                    | User Hold MOH Audio Source               | < None >                                                              |                                                     |               |                                             |
| Auto Answer* Auto Answer Off   Reject Anonymous Calls                                                                                                    | Network Hold MOH Audio Sou               | urce < None >                                                         |                                                     |               | •                                           |
| Reject Anonymous Calls                                                                                                    | Auto Answer*                             | Auto Answer Off                                                       | f                                                   |               |                                             |
|                                                                                                    | Reject Anonymous Calls                   |                                                                       |                                                     |               |                                             |

Opmerking: Dit configuratievoorbeeld creëert een PLAR op DN 1054 tot 1161, maar de CSS

is gevormd aan een DNA niveau, dat de mogelijkheid biedt om een andere DN aan een verschillende knop op de telefoon toe te wijzen, die het mogelijk maakt om normale gesprekken van de zelfde IP telefoon te maken zonder de PLAR functie te beïnvloeden.

#### **Configuratie SIP-PLAR**

Stap 1 . Maak SIP PLAR-kiesregels

- Noverleggen naarOproeproutering > Kiesregels > SIP-kiesregels
- Voeg nieuw toe. SIP Dial Rule Configuration 🔚 Save 🗶 Delete 👇 Reset 🧷 Apply Config 🕂 Add New -Status (i) Update successful SIP Dial Rule Information Name\* PlarTo1161 Description Plar for Button 2 Dial Pattern 7940 7960 OTHER Pattern Information Value Delete Parameter Description **Delete Pattern Dial Paran** ¥ 2 Delete Selected 1161 Button Edit Parameter ٠ Pattern Add New Parameter Pattern Addition Pattern Description Add Pattern Add Plar Save Delete Reset Apply Config Add New

Opmerking: Het veld Description is optioneel.

Opmerking: De dial Parameter, wordt op knop geplaatst, om de eigenschap PLAR te dwingen om **slechts** 1 DN van het apparaat te gebruiken.

Opmerking: Als de PLAR in een andere knop of IP-telefoon vereist is, moet er een andere PLAR-regel worden gemaakt.

#### Stap 2. Pas de regel aan de SIP telefoons toe.

Dit is alleen nodig voor SIP-telefoons.

| None                                         | ٠                                                                                                    |                                                                                                    |
|----------------------------------------------|----------------------------------------------------------------------------------------------------|----------------------------------------------------------------------------------------------------|
| 0                                            |                                                                                                    |                                                                                                    |
| Standard Presence group                      | ٠                                                                                                    |                                                                                                    |
| PlarTo1161                                   | ٠                                                                                                    |                                                                                                    |
| 711ulaw                                      | Ŧ                                                                                                    |                                                                                                    |
| Cisco 7942 - Standard SIP Non-Secure Profile | ٠                                                                                                    |                                                                                                    |
| < None >                                     | ٠                                                                                                    |                                                                                                    |
| < None >                                     | ٠                                                                                                    |                                                                                                    |
| Standard SIP Profile                         | ٠                                                                                                    | View Details                                                                                                    |
| < None >                                     | ٠                                                                                                    |                                                                                                    |
| bd                                           |                                                                                                    |                                                                                                    |
|                                              |                                                                                                    |                                                                                                    |
|                                              |                                                                                                    |                                                                                                    |
|                                              | None<br>0<br>Standard Presence group<br>PlarTo1161<br>711ulaw<br>Cisco 7942 - Standard SIP Non-Secure Profile<br>< None ><br>< None ><br>Standard SIP Profile<br>< None ><br>ed | None   None   No |

# Verifiëren

Om te verifiëren dat de configuratie correct werd uitgevoerd neem de telefoon van haak. De telefoon wijst automatisch het nummer 1161 aan.